## PREFEITURA DO MUNICÍPIO DE JAHU

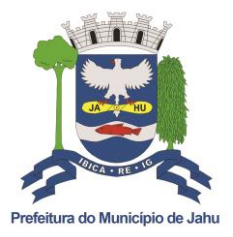

"Fundada em 15 de agosto de 1853"

SECRETARIA DE MEIO AMBIENTE Rua Edgard Ferraz, 619 – Centro - Jaú/SP - CEP 17201-440 Fone (14) 3621-6989 sec.meioambiente@jau.sp.gov.br – www.jau.sp.gov.br

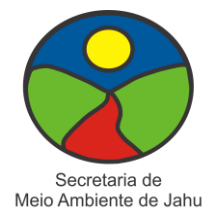

### COMO USAR O JITSI MEET

#### 1. Sobre a Plataforma

Jitsi é um software livre e de código aberto multiplataforma para voz, videoconferência e mensagens instantâneas para GNU/Linux, Windows, Mac OS X e Android. A plataforma foi desenvolvida inicialmente na Universidade de Estrasburgo e é utilizada por instituições como o Greenpeace, universidades e empresas para manter as atividades *online*. O site Jitsi Meet hospeda essa ferramenta para o uso gratuito.

#### 2. Primeiro acesso

Cada Reunião Pública ao vivo será realizada no dia programado e sempre das 19:00 às 21:00 no site gratuito Jitsi Meet. Para acessá-lo, basta clicar no link que será disponibilizado por e-mail. tanto em seu computador quanto em qualquer dispositivo móvel, não sendo necessária sua instalação.

#### 2.1 Acesso pelo computador ou notebook:

I. Ao clicar no link da reunião, ela abrirá uma página perguntando no canto esquerdo da tela se permite o programa acessar a sua câmera e o microfone. Cliquem em "Permitir", pois depois, durante a reunião, você poderá desabilitar ambas as ferramentas se assim desejar.

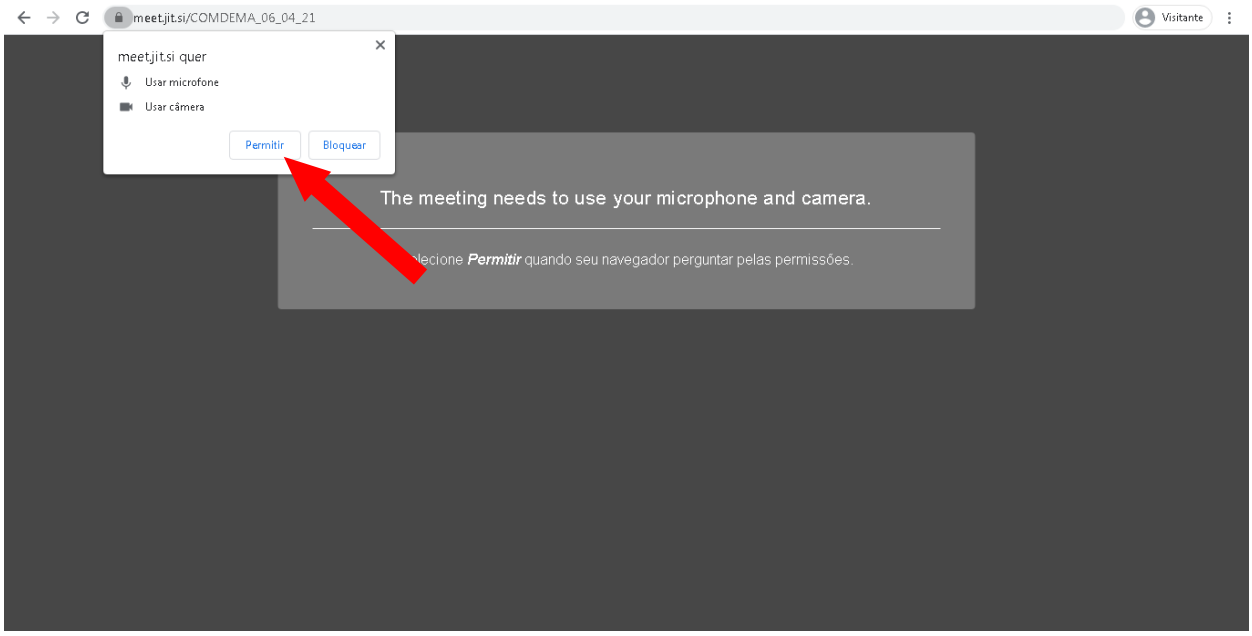

**Obs:** Se ainda assim não conseguir habilitar ao menos o microfone ou não aparecer essa opção, copie o link e o abra em outro navegador (Chrome, Firefox, etc.).

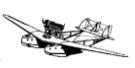

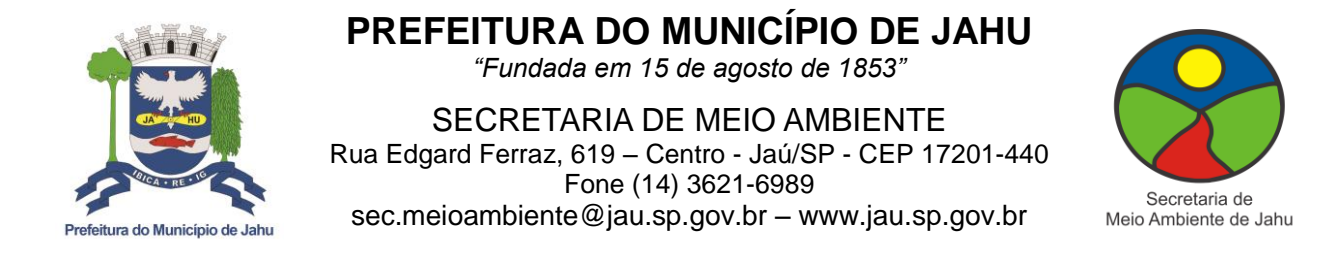

**II.** Após permitir, ele levará na janela de acesso a reunião. Preencha o campo com o seu nome completo (para podermos identificá-lo) e clique em "Participar da reunião".

| ← → C                                                                         | 🕒 🕙 Visitante |
|-------------------------------------------------------------------------------|---------------|
|                                                                               |               |
| Instalé a extensão para integrar com G<br>Calendar e Office 365               | ogle ×        |
| □ Não me mostre isso de novo                                                  |               |
| Participar da reunião                                                         |               |
| meet jit si/COMDEMA_06_04_21                                                  |               |
| Participar da reunião 🗸                                                       |               |
| Ŷ, œ,                                                                         |               |
| Não mostre esta tela novamente                                                |               |
| O Erro de áudio e vídeo error. Could not start media source. Timeout occured! |               |

**III.**Para confirmar se deu certo, ao entrar na sala de reunião, verifique se você consegue habilitar e desabilitar tanto o seu microfone quanto a câmara.

**Obs:** Se estiver num computador sem câmera, você não conseguirá acessá-la na reunião, mas deve permitir sua habilitação lá no início.

#### 2.2 Dispositivo móvel (celular ou *tablet*):

- I. Ao clicar no link da reunião, ela abrirá uma página apresentando 3 formas possíveis de acessá-la. Cliquem na opção "via web", pois assim você não irá precisar baixar e instalar o aplicativo.
- II. Repita os mesmos passos anteriores referentes aos "computadores e notebooks" (I ao III).

**Obs:** Muito dos problemas técnicos de acesso pelo dispositivo móvel ocorre devido ao abrir a Internet automaticamente. Por isso tente copiar o link da reunião e colá-lo em outro navegador do aparelho (Chrome, Firefox, etc.).

#### 3. Ícones e ferramentas da plataforma (da esquerda para a direita):

- Abrir ou fechar o bate-papo: O ícone do balão de fala abre um chat em texto.

"JAÚ CAPITAL NACIONAL DO CALÇADO FEMININO"

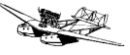

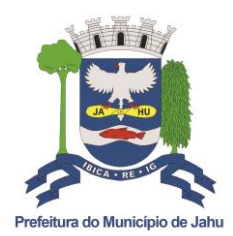

# PREFEITURA DO MUNICÍPIO DE JAHU

"Fundada em 15 de agosto de 1853"

SECRETARIA DE MEIO AMBIENTE Rua Edgard Ferraz, 619 – Centro - Jaú/SP - CEP 17201-440 Fone (14) 3621-6989 sec.meioambiente@jau.sp.gov.br – www.jau.sp.gov.br

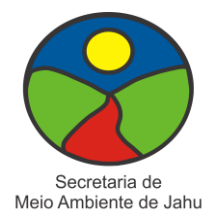

- **Compartilhar sua tela:** O ícone da telinha abre uma janela onde é possível selecionar qual tela gostaríamos de compartilhar. Essa opção não será necessária para uso dos participantes.

- Erguer / Baixar sua mão: O ícone da mãozinha deve ser utilizado quando algum participante quiser permissão para falar (da mesma forma que ergueria a mão numa reunião presencial).

- Mudo / Não mudo: O ícone do <u>microfone</u> permite ligar e desligar (mutar) nosso microfone. Serve também para selecionar qual entrada de áudio será utilizada, caso haja mais de uma.

- Sair: O ícone do microfone vermelho sai da conferência.

- Iniciar ou parar a câmera: O ícone da <u>câmera</u> permite ligar e desligar a câmera. Assim como selecionar qual entrada de vídeo será utilizada, caso haja mais de uma.

- Alternar visualização em blocos: Os <u>quatro quadradinhos</u> empilhados mudam a forma de visualizar a tela: alterna o modo tela única para várias telas (mosaico) ou vice versa.

### 4. Orientações gerais durante a Reunião Pública:

Todo início da Reunião Pública a Diretora de Educação Ambiental irá apresentar uma introdução ao tema de 15 minutos e depois abrirá com 03 questões que nortearão as discussões junto aos participantes. A seguir, encaminhos algumas orientações de conduta durante a realização da Reunião Pública:

- Como a Reunião terá duração de no mínimo 2 horas, recomenda-se ter uma garrafa de água próxima a você;
- Entre na reunião com o seu nome completo. Caso tenha esquecido de colocá-lo, saia dela clicando no ícone vermelho com o símbolo de telefone e acesse ela novamente, inserindo o seu nome antes de entrar na reunião. Isso facilitará sabermos quem é quem durante a conversa;
- Ao entrar na sala de reunião, habilite o "Chat" e se apresente em forma de texto colocando seu nome completo e entidade representante (caso esteja) para ser adicionado na lista de presença pela moderadora;

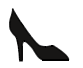

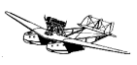

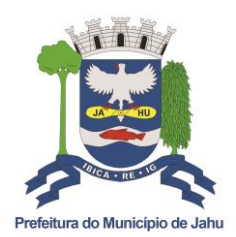

# PREFEITURA DO MUNICÍPIO DE JAHU

"Fundada em 15 de agosto de 1853"

SECRETARIA DE MEIO AMBIENTE Rua Edgard Ferraz, 619 – Centro - Jaú/SP - CEP 17201-440 Fone (14) 3621-6989 sec.meioambiente@jau.sp.gov.br – www.jau.sp.gov.br

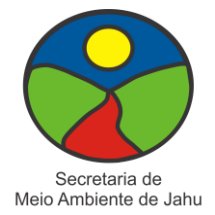

- Para evitar ruídos durante a Reunião, pedimos para desabilitar o microfone e só ligá-lo quando for solicitado;
- Quando iniciar (às 19:00), a Reunião será gravada e disponibilizada posteriormente no canal da Secretaria YouTube/SemeiaJahu até a data da Conferência. Por ser uma ação pública e exigir transparência à população, para aqueles que não desejarem terem sua imagem gravada, recomendamos que desabilite a câmera;
- Se houverem perguntas durante a apresentação, pode utilizar o chat para que a moderadora as registrem e as retomem após a exposição;
- O chat poderá ser utilizado também para que os participantes se comuniquem entre si;
- Caso deseje falar, clique no ícone da "mãozinha" e aguarde sua vez pela moderadora. Após se manifestar, lembre-se de desabilitar o ícone da "mãozinha";
- Quando precisar se ausentar temporariamente, certifique-se de haver desabilitado a câmera e o microfone para evitar constrangimentos;
- Caso precise se retirar definitivamente no meio da Reunião, informe sua saída pelo chat e espere a moderadora confirmar a visualização do texto;
- Se a Diretora de Educação Ambiental verificar que as discussões estão se estendendo, mas sendo necessárias e pertinentes e se os participantes concordarem, a Reunião Pública se estenderá também além das 2 horas, de acordo com cada caso.
- Antes de encerrar a Reunião Pública da noite, a moderadora irá informar que tirará um *print* da tela (foto) como registro da realização da mesma.

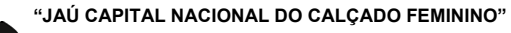

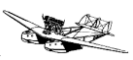